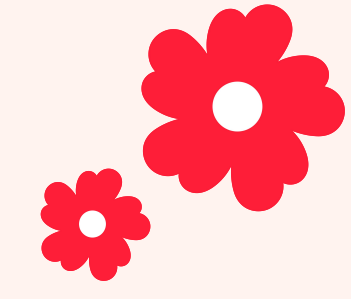

## "小红花·心向党"公益创新项目

操作手册

2023年6月

## ● 加入项目: 进入活动主页面

#### 方式一: 点击小程序进入 项目页面

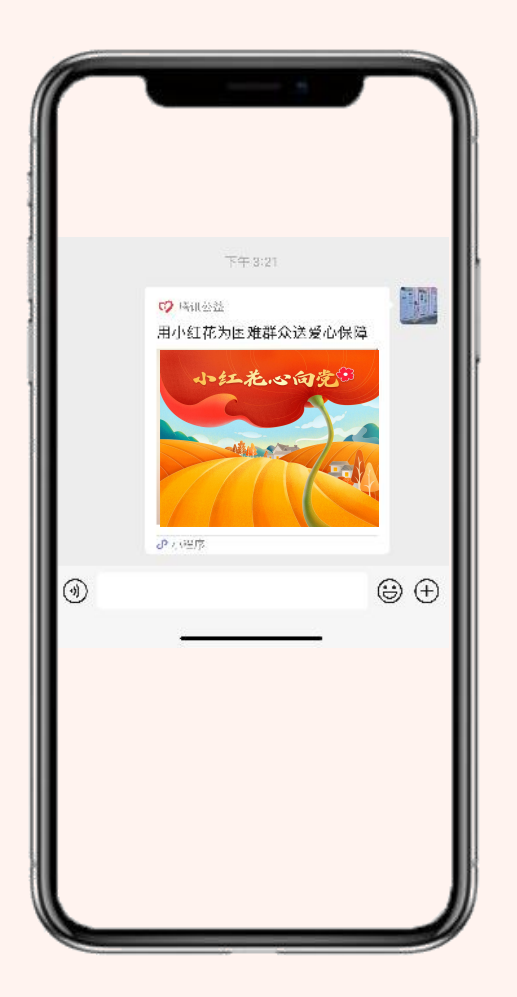

方式二:扫描二维码进入 项目页面

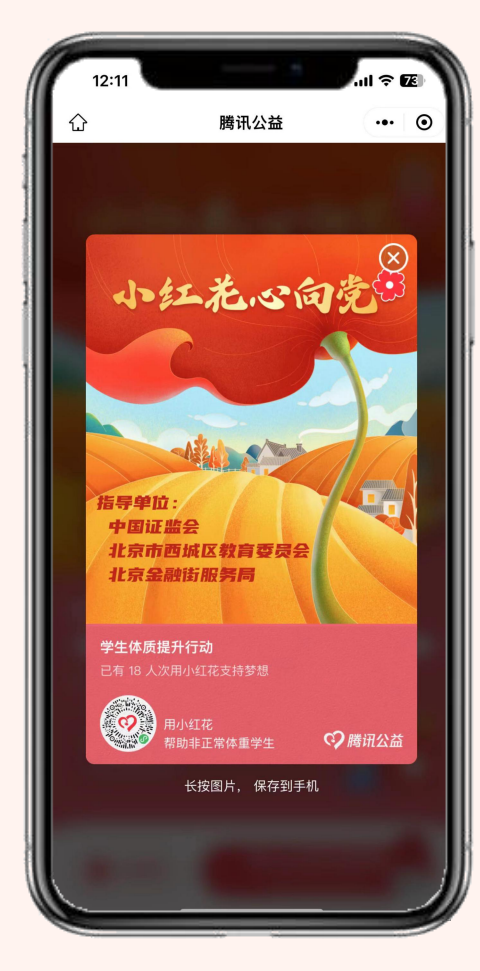

方式三:扫描二维码加入小从 (只有通过扫描小队二维码进入活动并 捐花的才能显示在小队集花数量中)

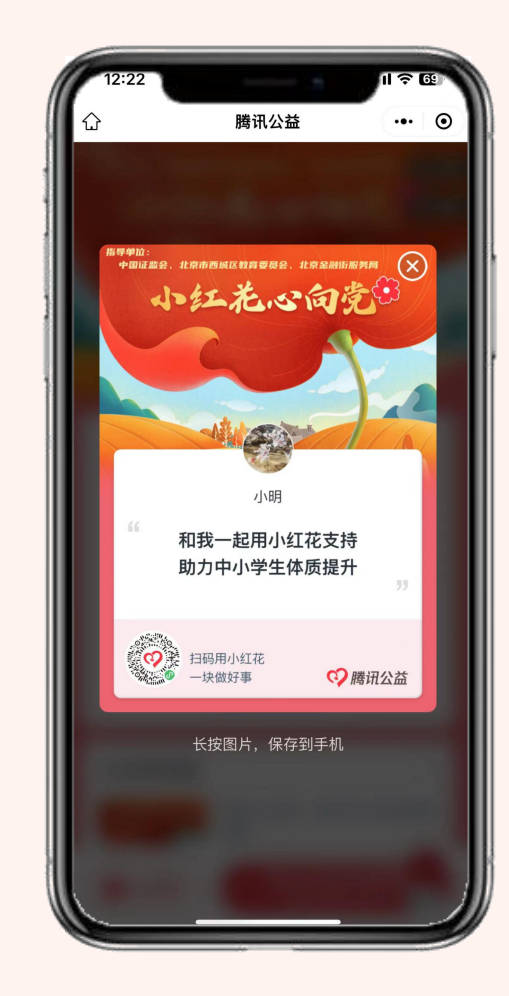

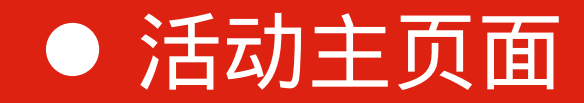

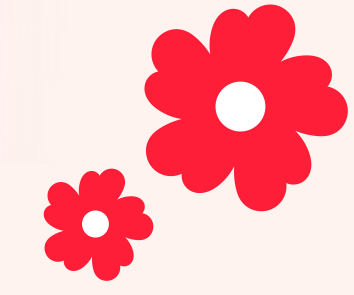

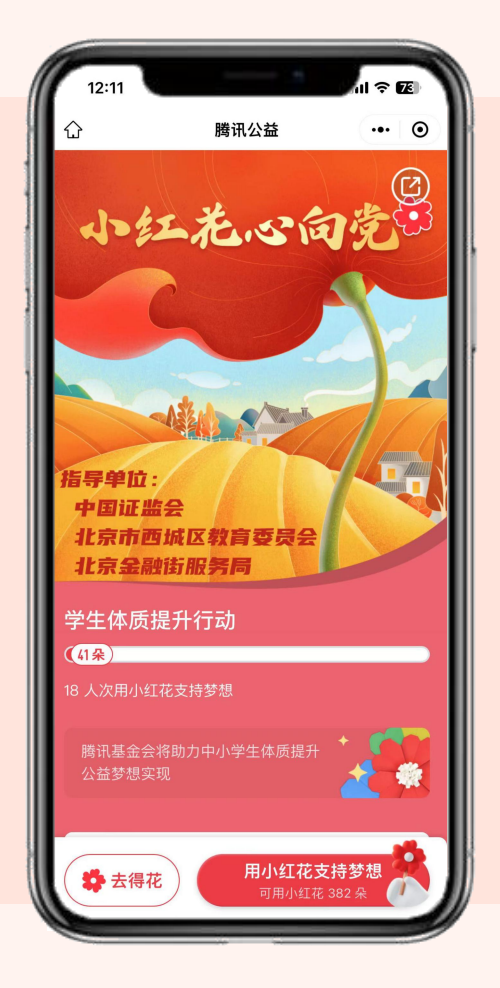

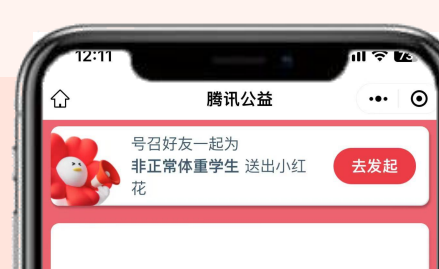

2023年,中国证监会联合腾讯公益慈善基金会, 号召爱小网友通过"防非答题、党建答题、运动 捐步、读古诗词"的方式获得小红花,并将小红 花捐给由北京西城区教委指导的"学生体质提升 行动"项目,用公益行动助力西城区中小学生体 质提升。

\$

运动有利于身心健康,但基于全国样本数据面向社 会公开发布的《中国儿童青少年体育健身指数评估 报告》(简称《评估报告》)显示,儿童青少年身 体活动水平随年龄增长呈递减的趋势十分明显,肥 胖、视力下降等问题呈现低龄化趋势。成为"小胖 墩""小豆芽"将对孩子在成长期的身心健康产生重 大影响。

学校体育是我国儿童青少年体育健身发展中关键力量,学校环境对儿童青少年参与体育健身的支持力度最大,加强青少年体育、增强青少年体质,需要

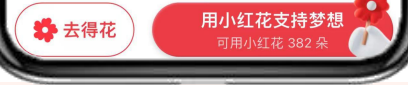

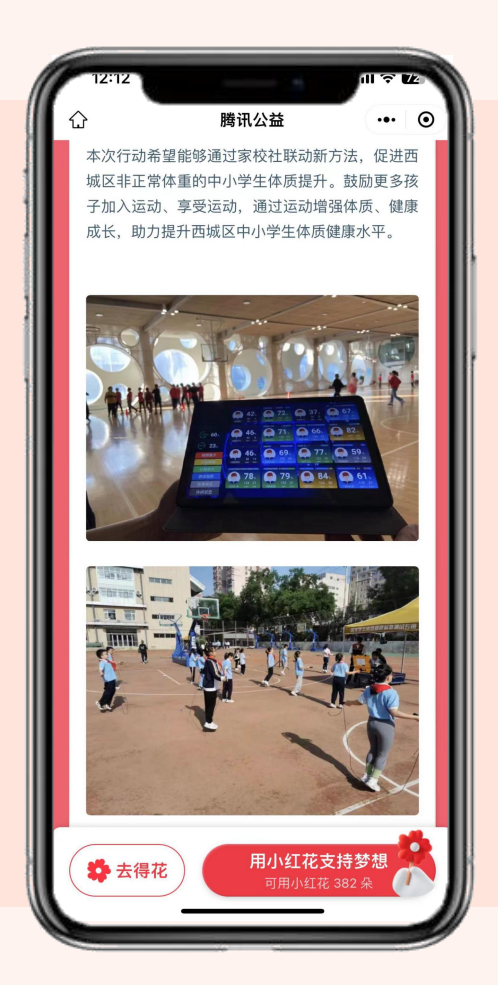

#### 活动主页面展示的内容包括:

- 项目头图
- 公益项目名称
- 集花进度条
- 项目目标
- 发起"号召好友一起捐花"
- 项目图文内容介绍
- "去得花"、"用小红花支持梦想"按钮

## ● 集花方式1: 防非答题

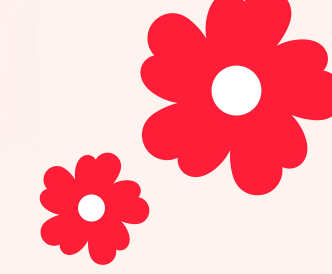

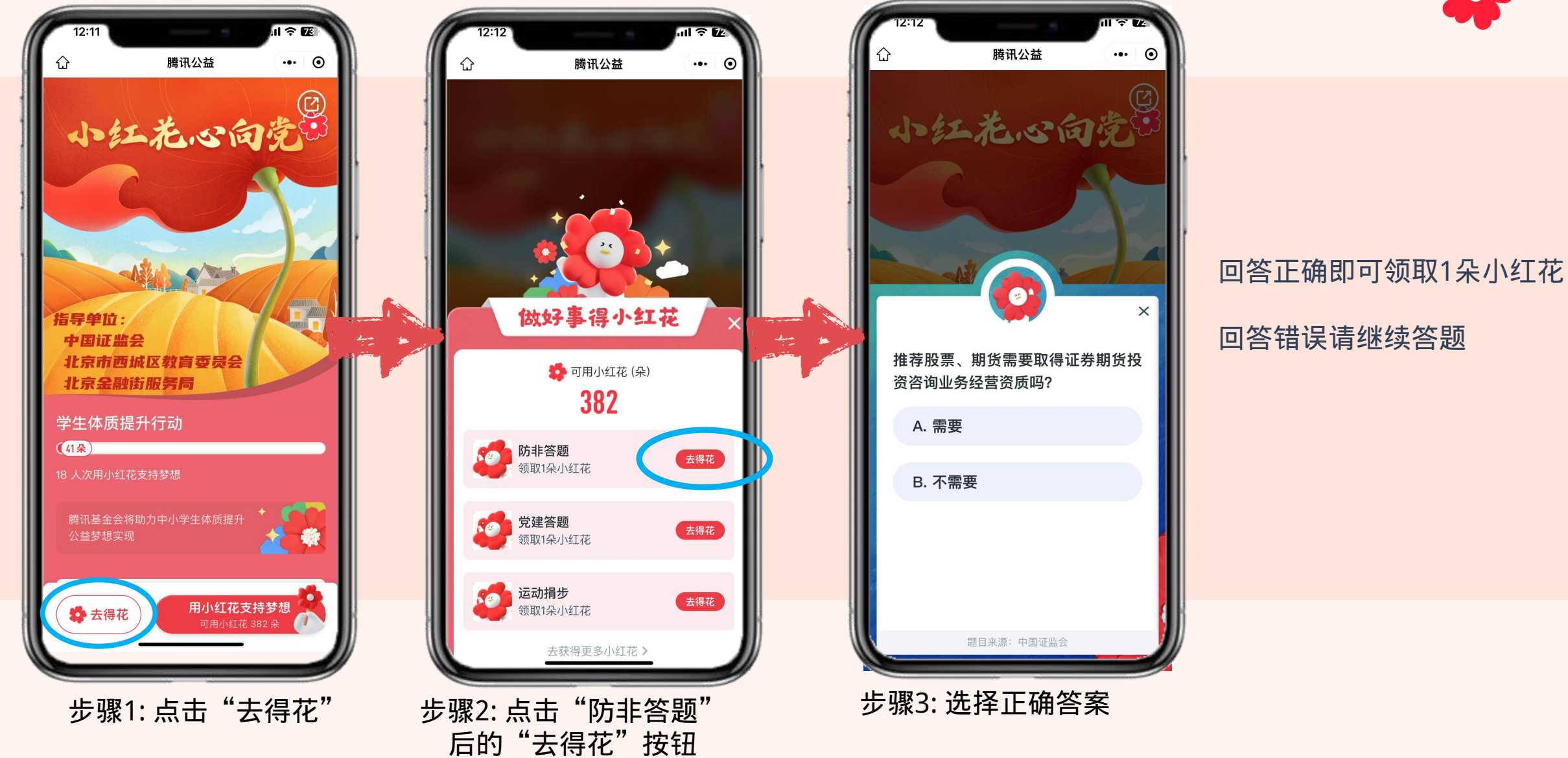

## ● 集花方式1: 防非答题

... ()

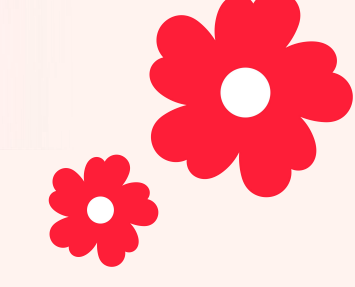

ようなんでのあっていた。 ようなんでの方で、 していた。 していた。 してい

腾讯公益

#### 回答正确:需要

推荐股票期货属于投资咨询业务。《证券、期货 投资咨询管理暂行办法》第3条:从事证券、期货 投资咨询业务,必须依照本办法的规定,取得中国证 监会的业务许可。未经中国证监会许可,任何机构 和个人均不得从事本办法第二条所列各种形式证 券、期货投资咨询业务。

领取小红花(每日限定1朵)

题目来源:中国证监会

步骤4:回答正确后点击"领 取小红花"

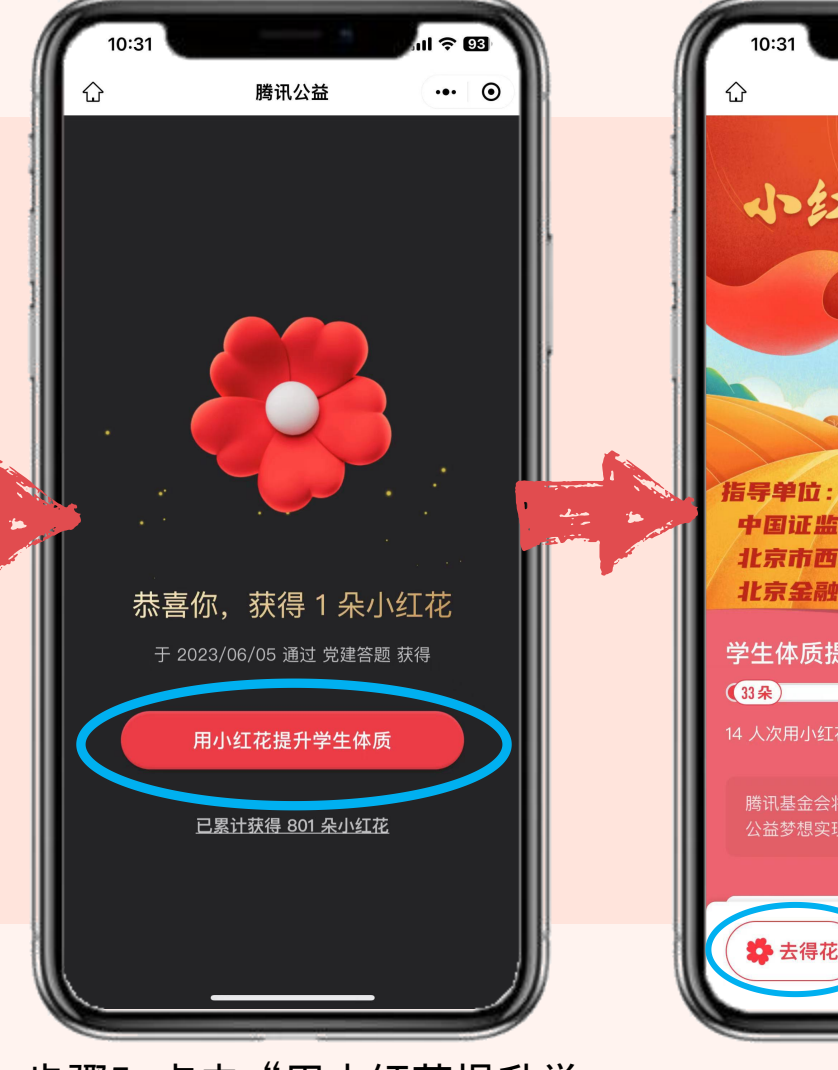

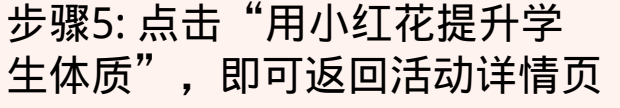

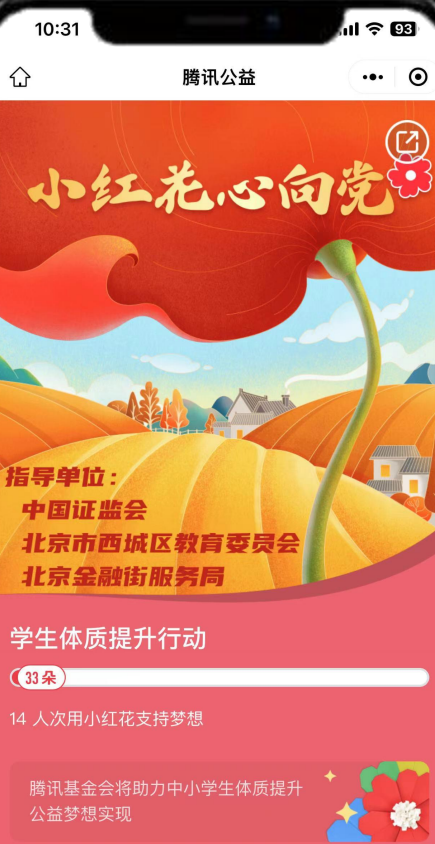

用小红花支持梦想

## 点击"去得花" 获得更多小红花

### ● 集花方式2: 党建答题

ul 🕆 🗷 12:11 腾讯公益 ••• • 小红花心向党 指导单位: 中国证监会 北京市西城区教育委员会 北京金融街服务局 学生体质提升行动 (41朵) -用小红花支持梦想 可用小红花 382 朵 🗳 去得花

步骤1: 点击"去得花"

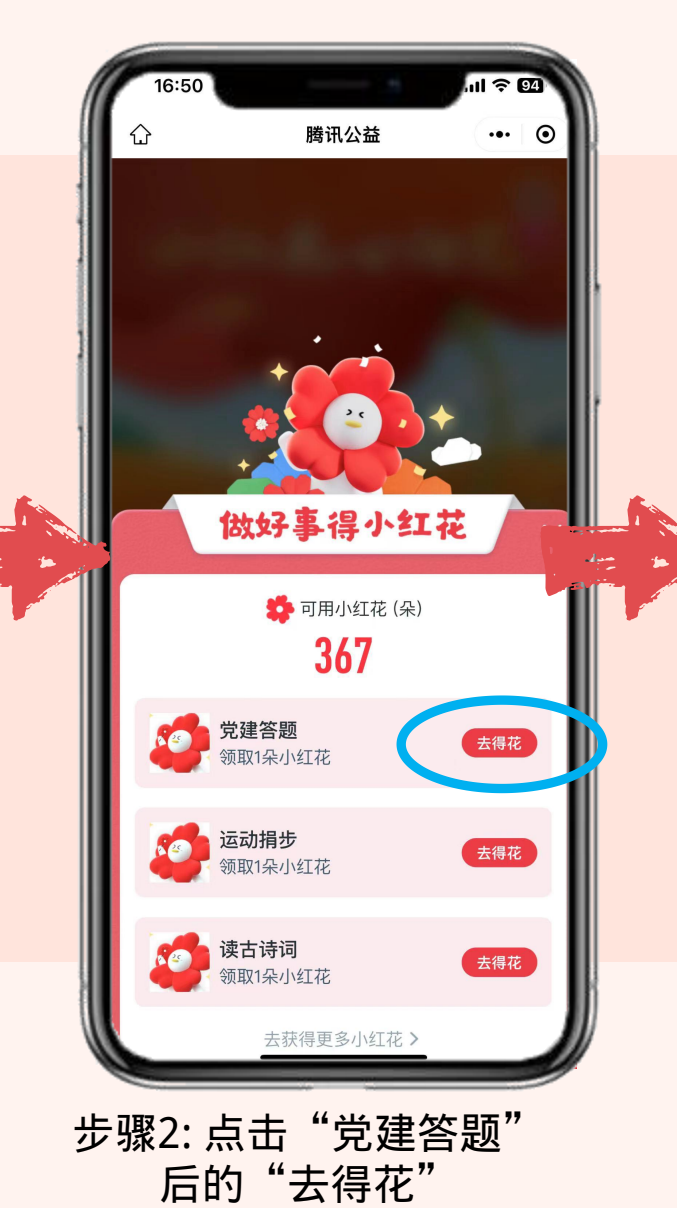

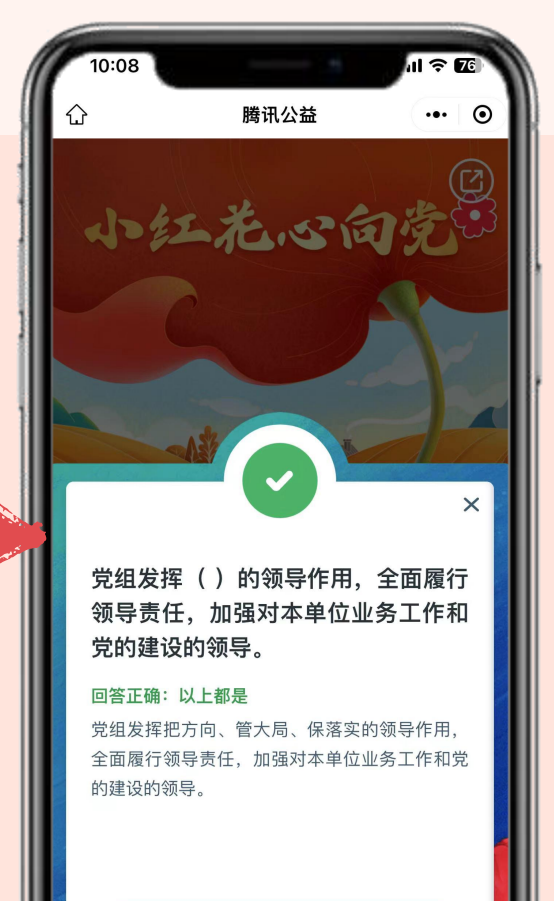

领取小红花(每日限定1朵)

题目来源:中国人民大学中共党史党建学院

步骤3:选择正确答案。 回答正确后点击"领取小红花"

### 回答正确即可领取1朵小红花 回答错误请继续答题

## ● 集花方式2: 党建答题

步骤4: 点击"用小红花提升学生

体质",即可返回活动详情页

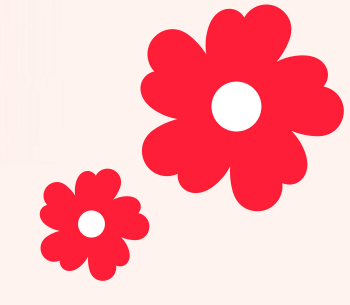

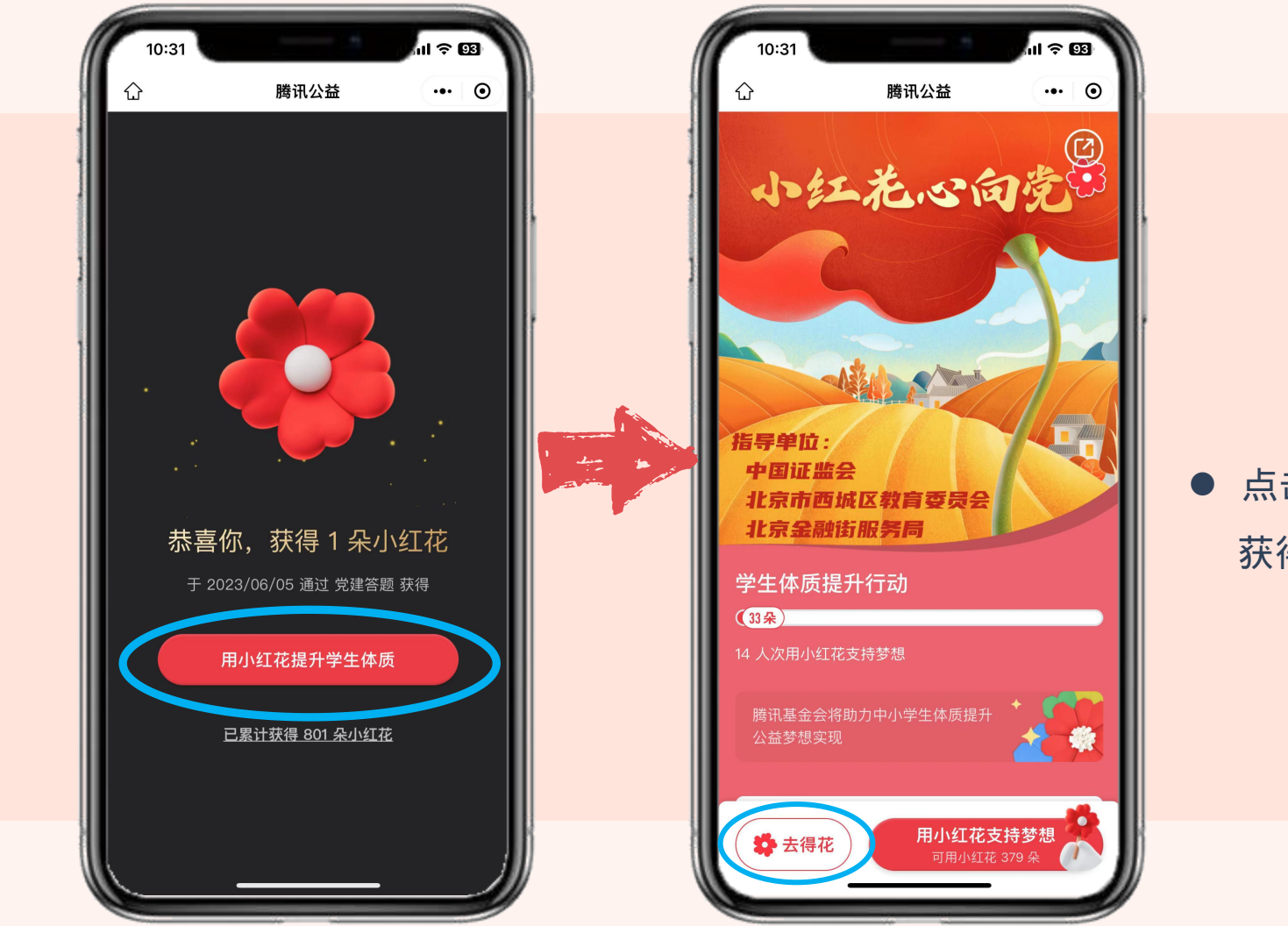

点击"去得花"
获得更多小红花

## ● 集花方式3: 运动捐步

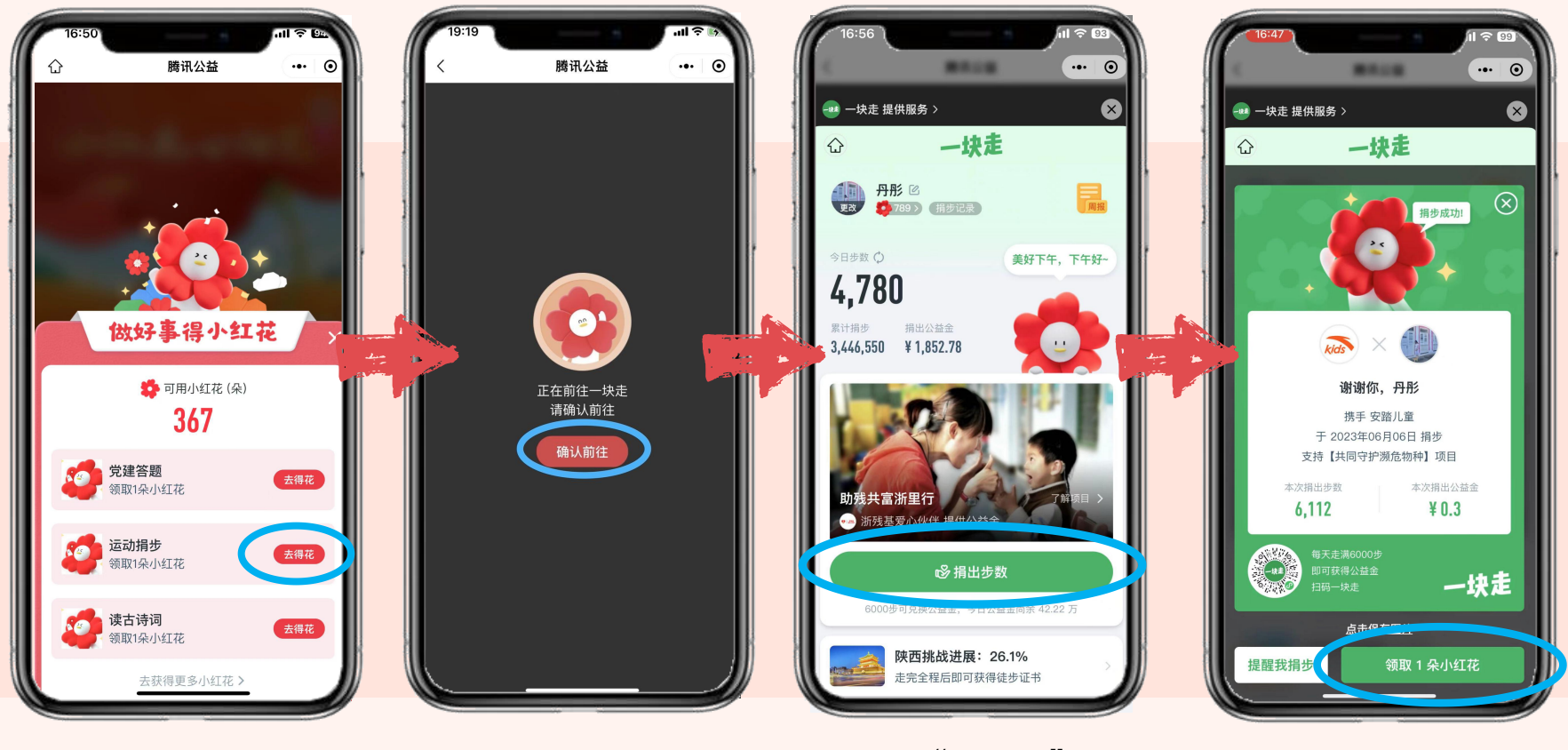

温馨提示: 进入"一块走"小程 序后直接点击"捐出 步数"按钮即可。

## ● 集花方式3: 运动捐步

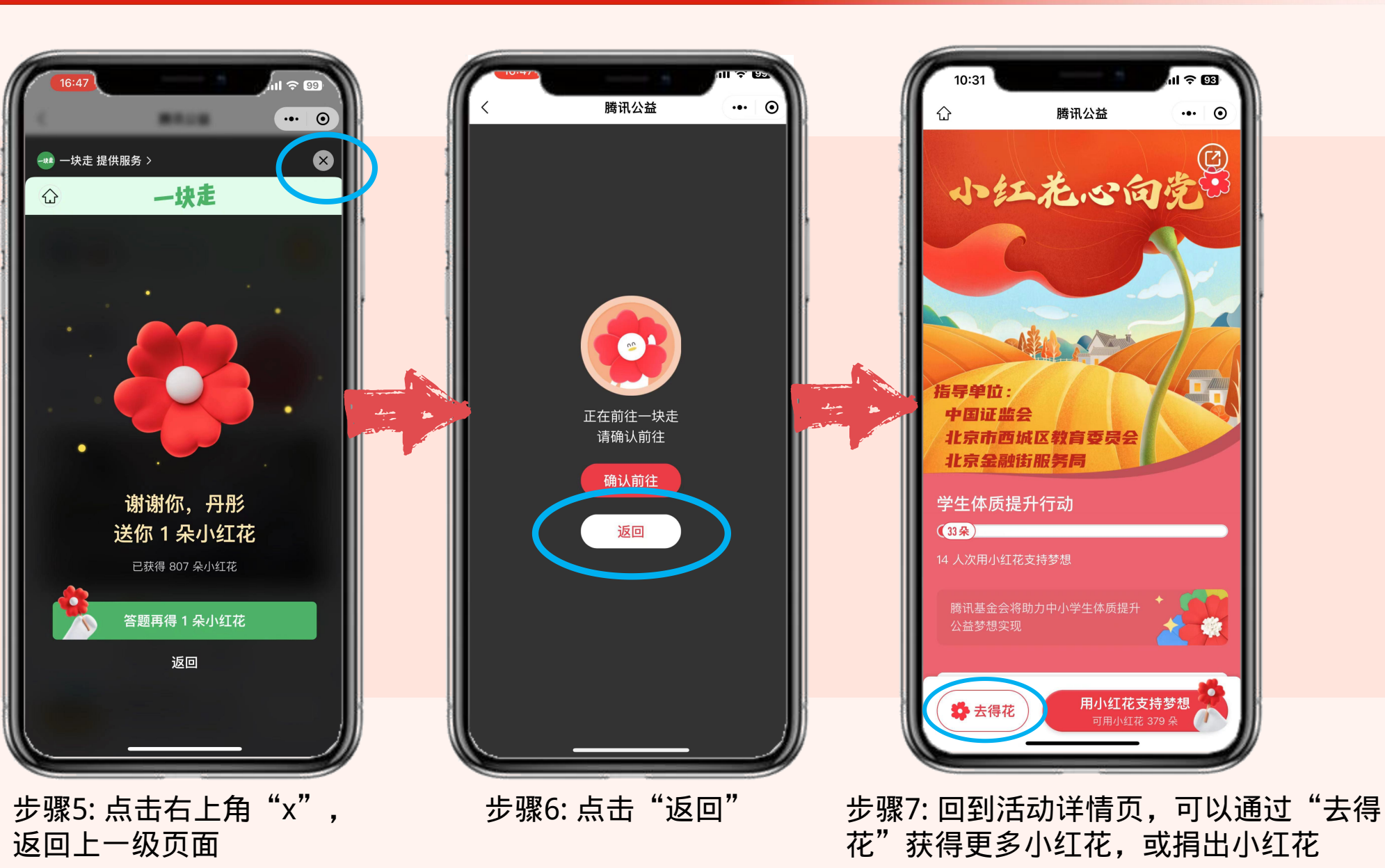

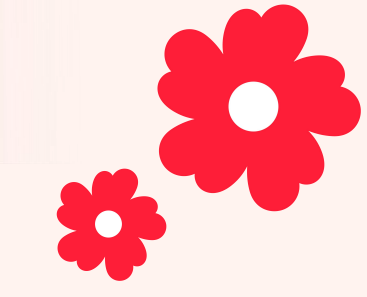

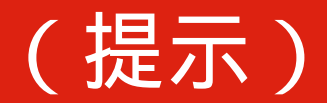

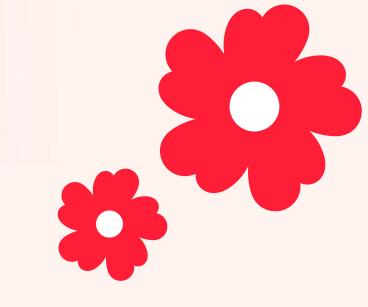

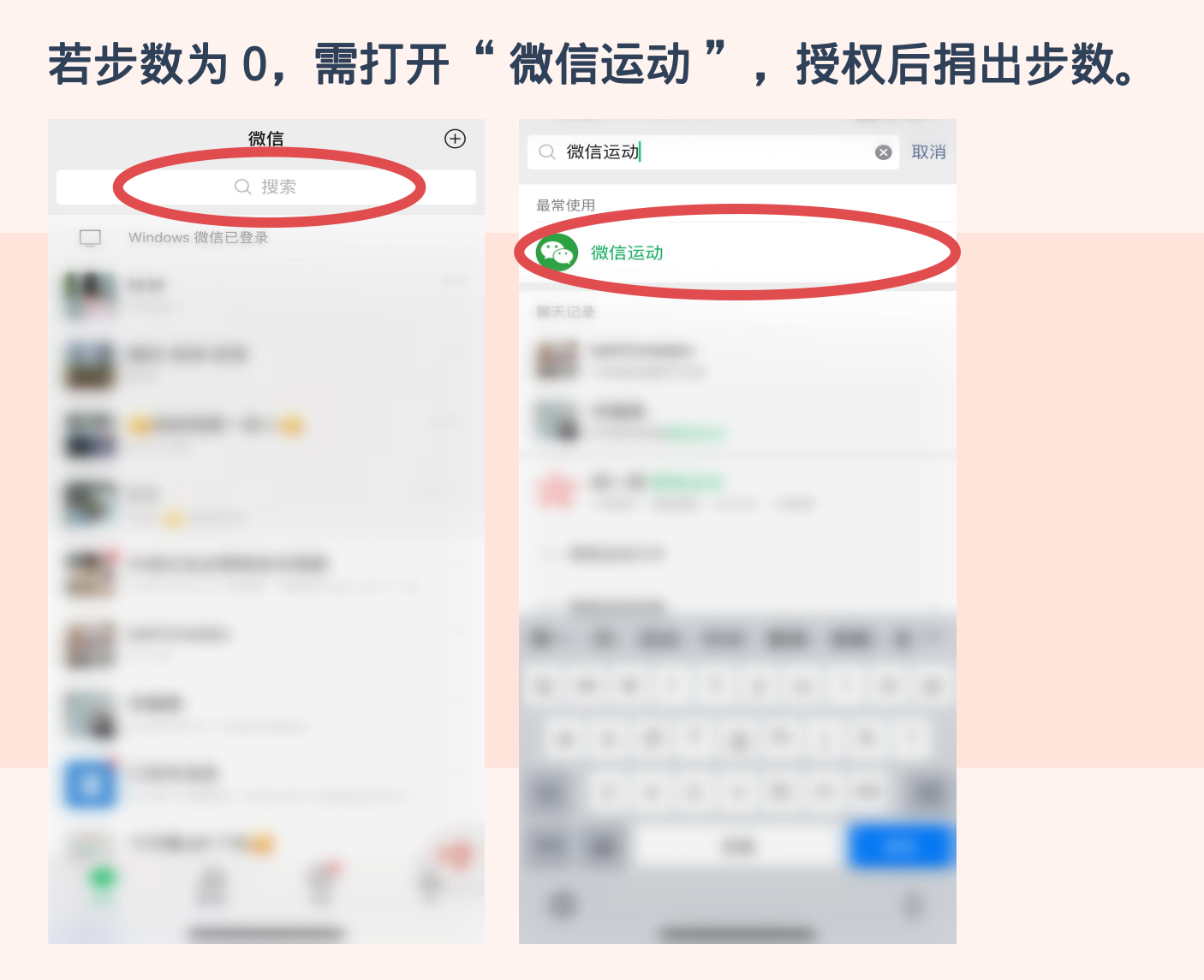

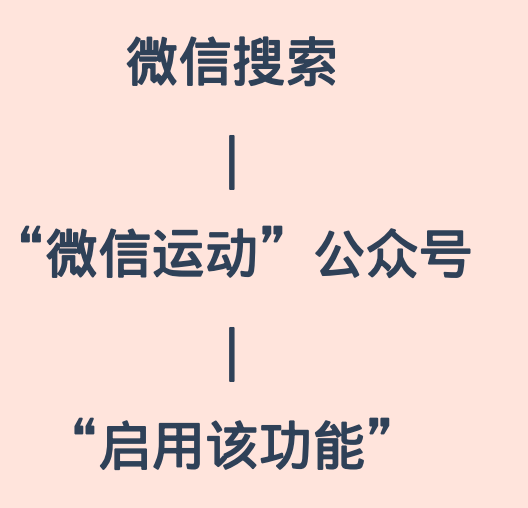

\* 若微信运动打开后步数为0,可在微信运动-设置-更多问题中进行排查

## ● 集花方式4: 读古诗词

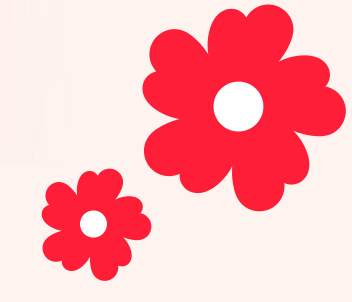

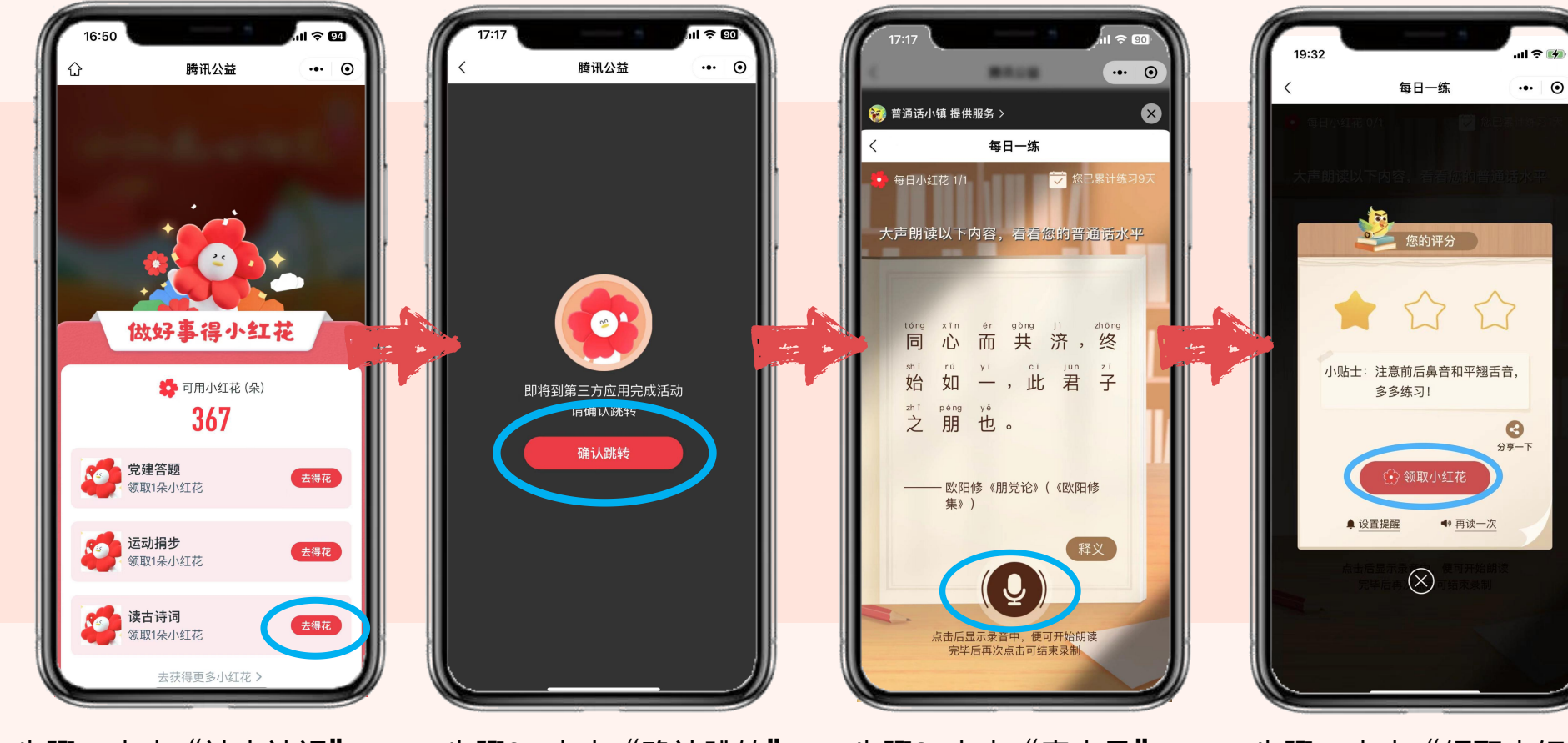

步骤1:点击"读古诗词" 后的"去得花"

步骤2: 点击"确认跳转" 至"普通话小镇"小程序

步骤3:点击"麦克风" 诵读屏幕上的古诗词

分享一下 步骤4: 点击"领取小红

花",获得1朵小红花

## ● 集花方式4: 读古诗词

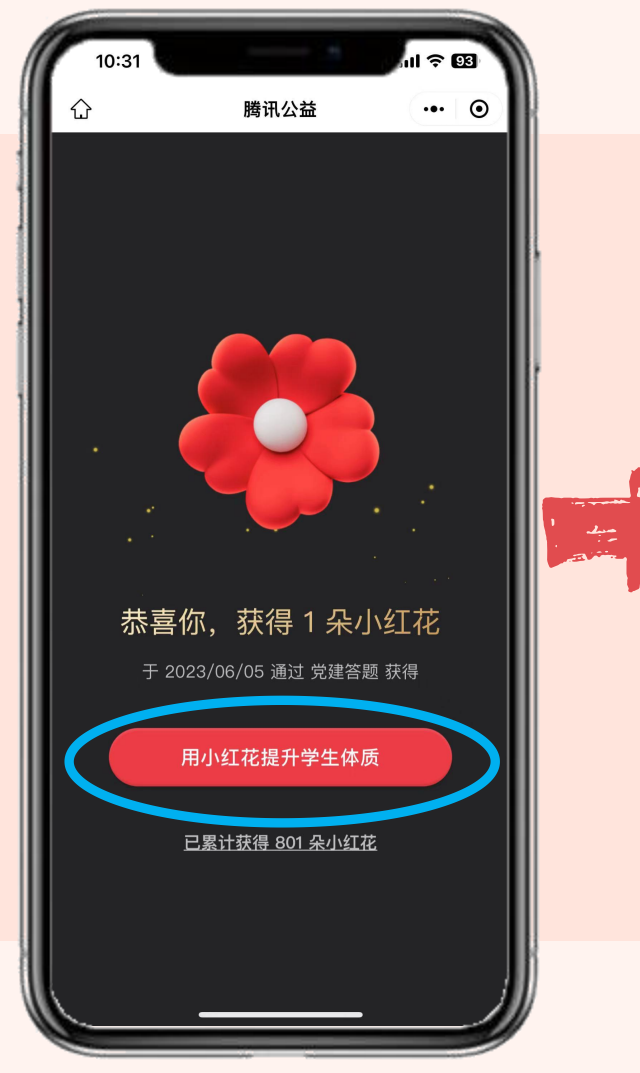

步骤5: 点击"用小红花提升学生体质",即可返回活动详情页

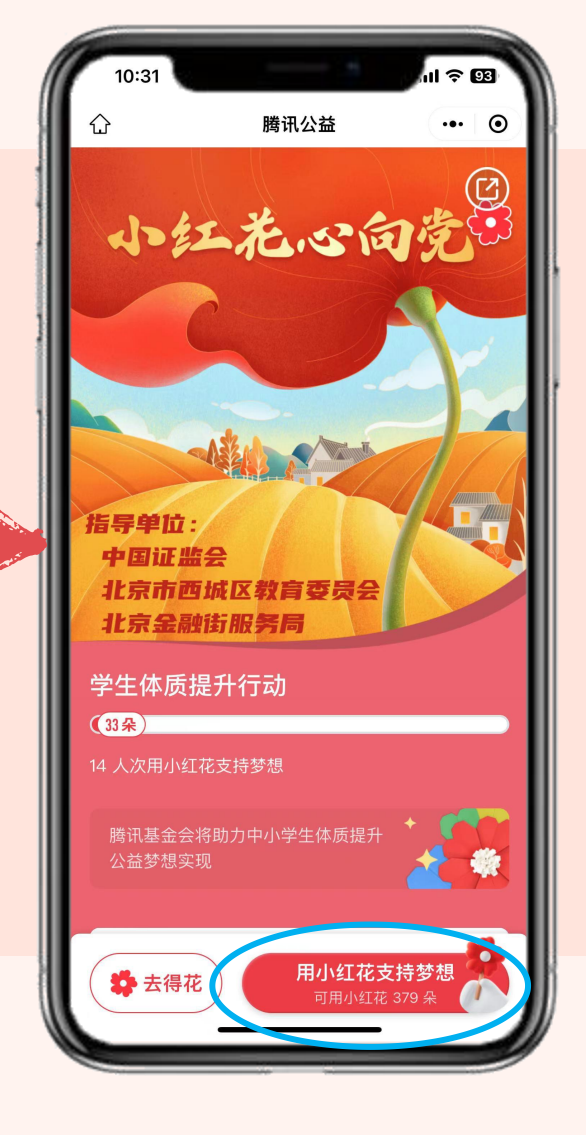

# 点击"用小红花支持梦想",把 小红花捐给学生体质提升行动

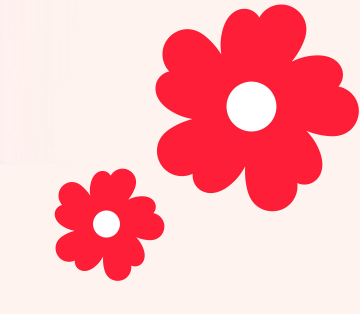

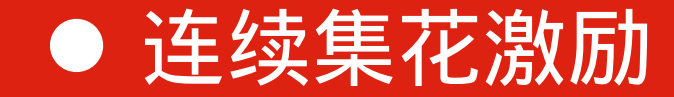

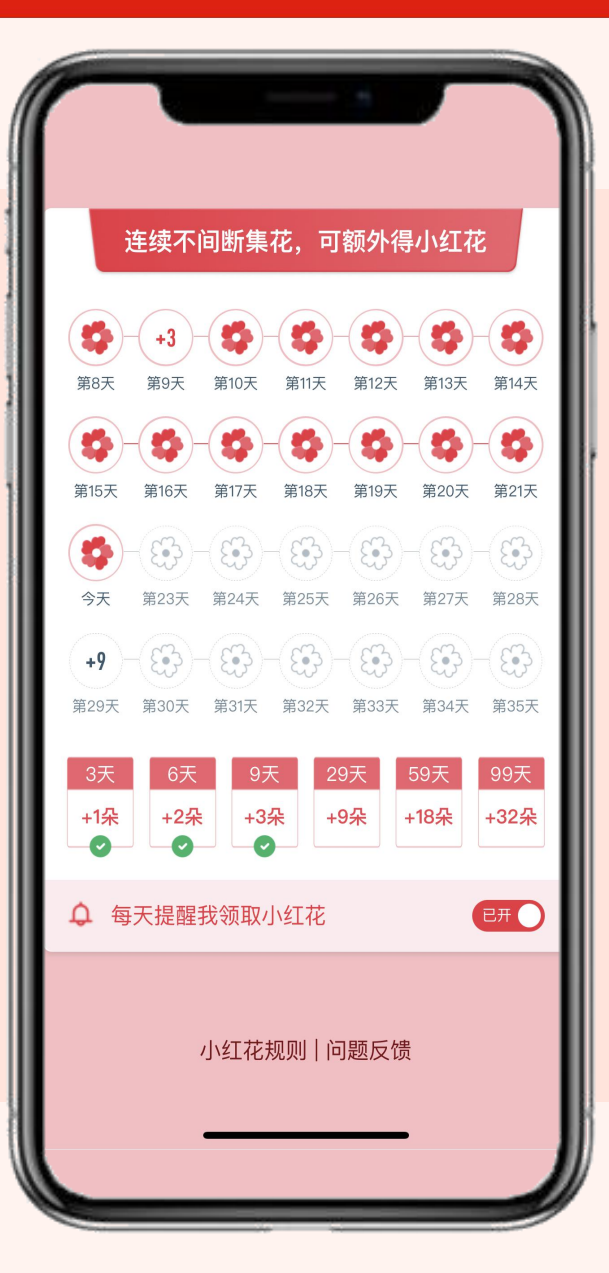

连续集花可以获得加成激励: 连续集花3天:加1朵 连续集花6天:加2朵 连续集花9天:加3朵 连续集花29天:加9朵 连续集花59天:加18朵 连续集花99天:加32朵

用户还可以开启"每天提醒我领取小红花", 即可在腾讯公益公众号收到提醒信息。

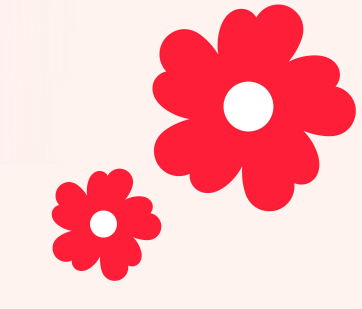

● 捐花方式

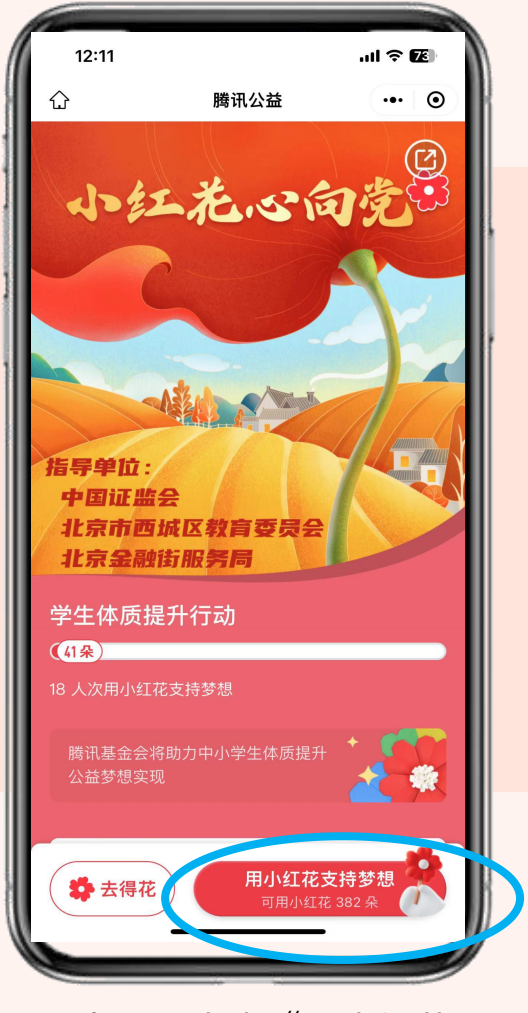

步骤1: 点击"用小红花 支持梦想"

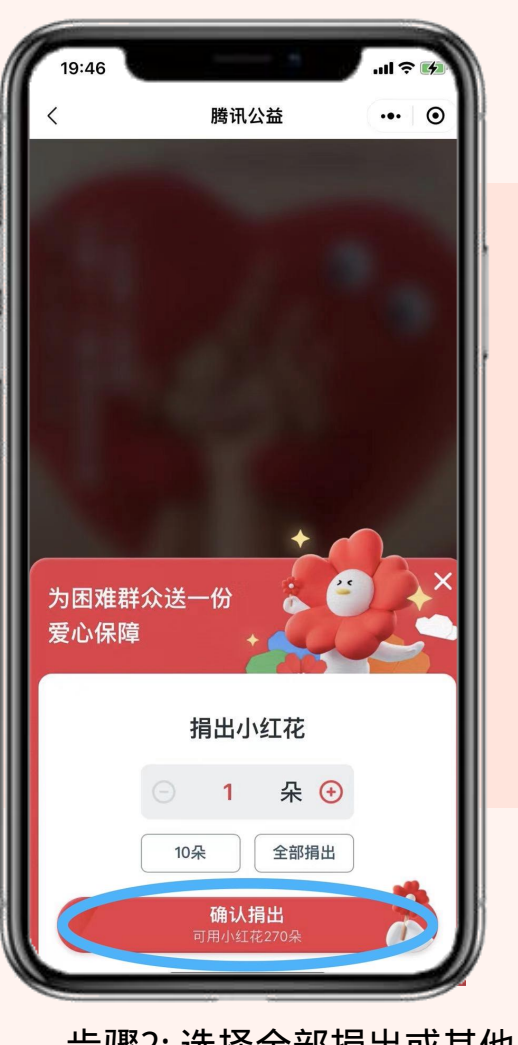

步骤2:选择全部捐出或其他 朵数,点击"确认捐出"

![](_page_13_Picture_5.jpeg)

## ● 转发分享: 答谢卡

![](_page_14_Picture_1.jpeg)

## ● 如何组队一起捐花?

![](_page_15_Figure_1.jpeg)